## UTILISER PICASA

1. à cette adresse tu télécharges Picasa

http://picasa.google.fr/intl/fr/ (en français)

dans le doute tu cliques sur "assistance".

2. tu utilises ce logiciel pour classer tes photos comme avec l'explorateur de Windows même si au début c'est un peu déroutant

3. tu ouvres un compte, c'est gratuit. Tu choisis identifiant et un mot de passe (pense à les noter).

A partir de là tu dois bien faire la différence entre le logiciel Picasa que tu as installé sur ton ordinateur et Picasa en ligne auquel tu accèdes avec ton navigateur (internet explorer, Firefox, orange ou autre).

4. Tu ouvres le logiciel Picasa que tu as installé sur ton ordinateur.

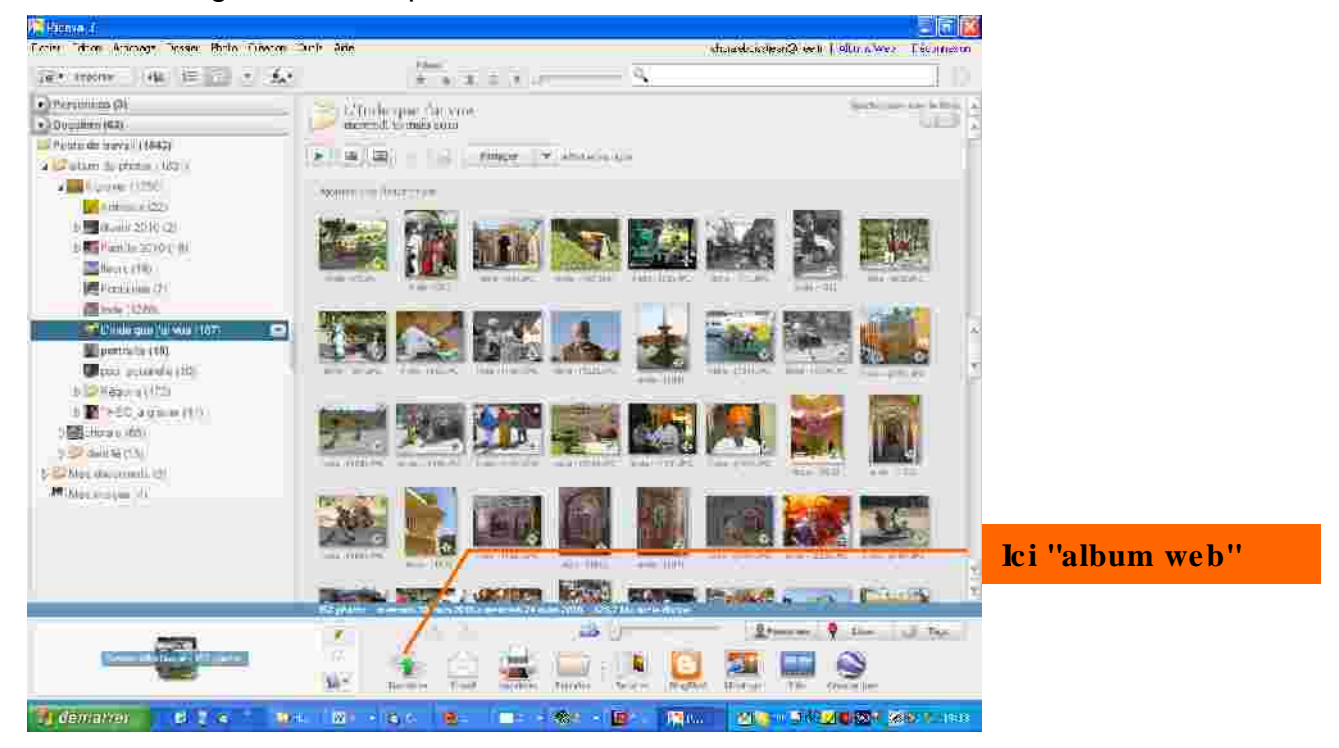

Normalement quand tu ouvres le logiciel picasa il se met automatiquement à jour. Sinon dans "outils/gestionnaire de dossiers" il faut lui dire quels dossiers il doit surveiller :

| - (E) - |                                                                                                    | 2        |                                                                                                    |  |
|---------|----------------------------------------------------------------------------------------------------|----------|----------------------------------------------------------------------------------------------------|--|
| -       | Gestionnaire de dossiers<br>Lible de dossiers<br>+ The Mas dacuments                                                                                                    | <u>Å</u> | Pour chagun ides dossiers, Vous pouvez hidiguer s<br>vous souhaires que Prasa recharche les chados                                                                                    |  |
|         | <ul> <li>★ C: ((3) images)</li> <li>★ F:\</li> <li>★ F:\</li> <li>★ G: (8499 images)</li> <li>★ Eter</li> <li>★ Eter</li> <li>★ G: (8499 images)</li> <li>★ F:\</li> <li>★ Eter</li> <li>★ G: (8499 images)</li> <li>★ F:\</li> <li>★ F:\</li> <li>★</li></ul> |          | deponibles et les survelles photes<br>d'ajout de nouvelles photes<br>Pour Vil<br>C Analyser une seue fos<br>X S Supprinter de Picos<br>C Analyser en cermanence<br>Dossiers survellés |  |
|         | Chorale     Chorale     Chorale     Concentration     Concentration     Concentration     Concentration     Concentration     Concentration     Concentration     Concentration     Concentration     Concentration     Concentration     Concentration     Concentration     Concentration     Concentration     Concentration                                                                                                    | ×        | Chemin<br>Bureau<br>GA<br>UGAabum de photos<br>GAabum de photos<br>Mes documents<br>Mes Images                                                                                        |  |

Quand l'explorateur de picasa s'affiche, dans la colonne de gauche, tu choisis ton dossier de photos (tout ce que tu vois dans l'explorateur de Windows doit être visible mais ce n'est pas évident la première fois, il faut ouvrir les dossiers...). Quand ton dossier est affiché dans Picasa tu cliques sur "trans férer"

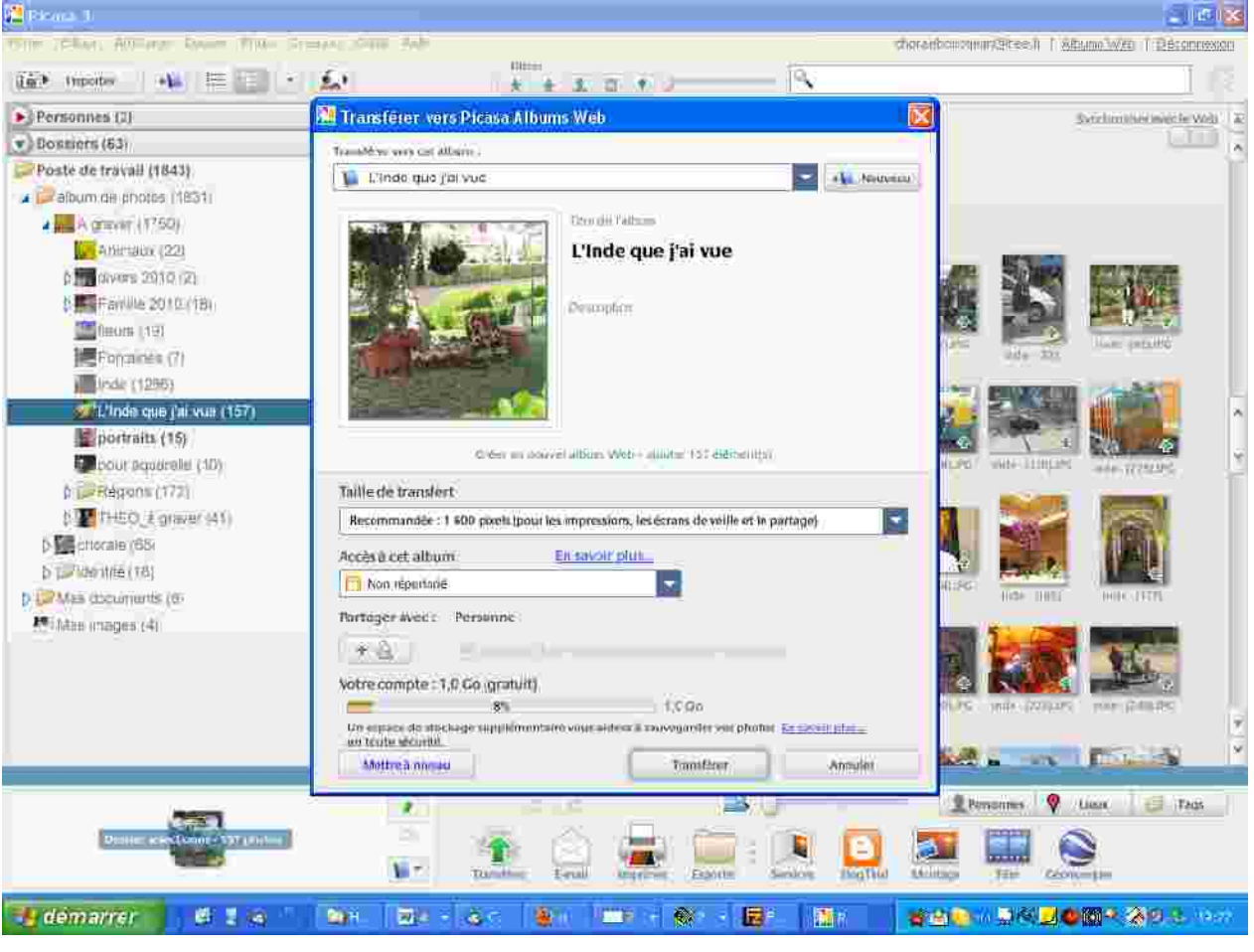

Cela ouvre la fenêtre suivante:

Tu peux:

- changer le titre

- choisir la taille du transfert, l'option recommandée va bien,

- dans "accès à cet album" tu choisis "non répertorié" si tu veux le rendre visible seulement à tes amis et pas au monde entier...

- tu cliques encore sur transférer.

Quand le transfert est terminé il te propose d'afficher ton album en ligne.

Cela lance ton navigateur web, tu arrives sur le site de Google; tu donnes l'identifiant et le mot de passe que tu as choisi à l'étape 3 s'il te le demande.

## SITU VEUX ENVOYER CET ALBUM A TES AMIS

tu cliques sur "partager l'album"

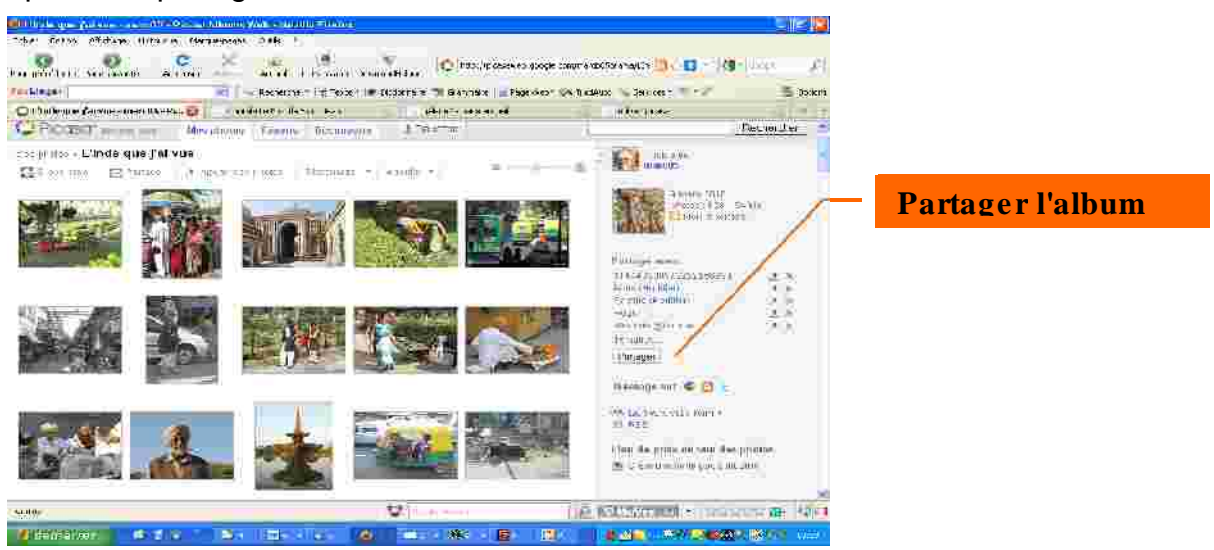

## Cela ouvre la fenêtre suivante : 😻 Ficase Albums Web - monet5 - Filmte que 7. - - Mazilla Finali Ficher Edition WithEge -stongue Marque-pages Quite Fi Pane aródzente. The Minute - Adualise - Alex - Adualis - Toriansteta - Comrios Heler - Comrios Heler - Comrissioner - Comrissioner - Comris 💽 🖂 Berliezhe - 🚰 Tecar 🖉 folian eine 🔮 Seanaire 📓 Bage Onlo 🧼 Trakkalo 🛞 Service - 💐 🥕 ForLingo-E Talle N ᠿ Picasa Albums Web - marciis - 🦶 👸 👘 Chirase La Schröe Sahl: Sean 🚽 🛛 galette2 - page accuel 👘 👘 utiliser skasa Giral Agondo Depumerte Réader Web Elue • Nervelles fenctionnalités | Polamistrop | Mon-constitut | Alco | Disconsission Recherchar PICCISCI Attacno were Mesophotos Finando Découverte 3 (10000000) Mes proties - Linde que /a yue = Partager l'album Euvoyer Atmier Saisissez les adresses e-mail. Å: Envoyer and membres de ces groupes Antie (Mail Ber) Famille (Modrier) 🗹 Autoriser les personnes avec qui le periade à ajouter des phistos 👘 Collenues (% Objer : Invitation à voir l'album Web Picasa de marc05 inthuié L'Inde que j'al vue Mussaga 512 caractéres maximum L'Inde que l'ai vue 9 mars 2010 ce marc05 🗇 Mon Vista Holida Timero Secore 🕼 (2006)800 🐨 - Control 🐲 🖓 🧃 Termine Treemarer 015 Die Die 4. Un. Die 8. Br Die

Tu n'as plus qu'à compléter les cases et cliquer sur "envoyer". Si tu mets plusieurs adresses tu les sépares par une virgule.

Et le tour est joué!

## SI TU VEUX METTRE CET ALBUM SUR UN SITE,

Sur le site de la chorale par exemple, tu dois envoyer un lien au webmaster. Il faut que tu envoies le lien qui est disponible avec ton album à la rubrique "lien vers cet album"

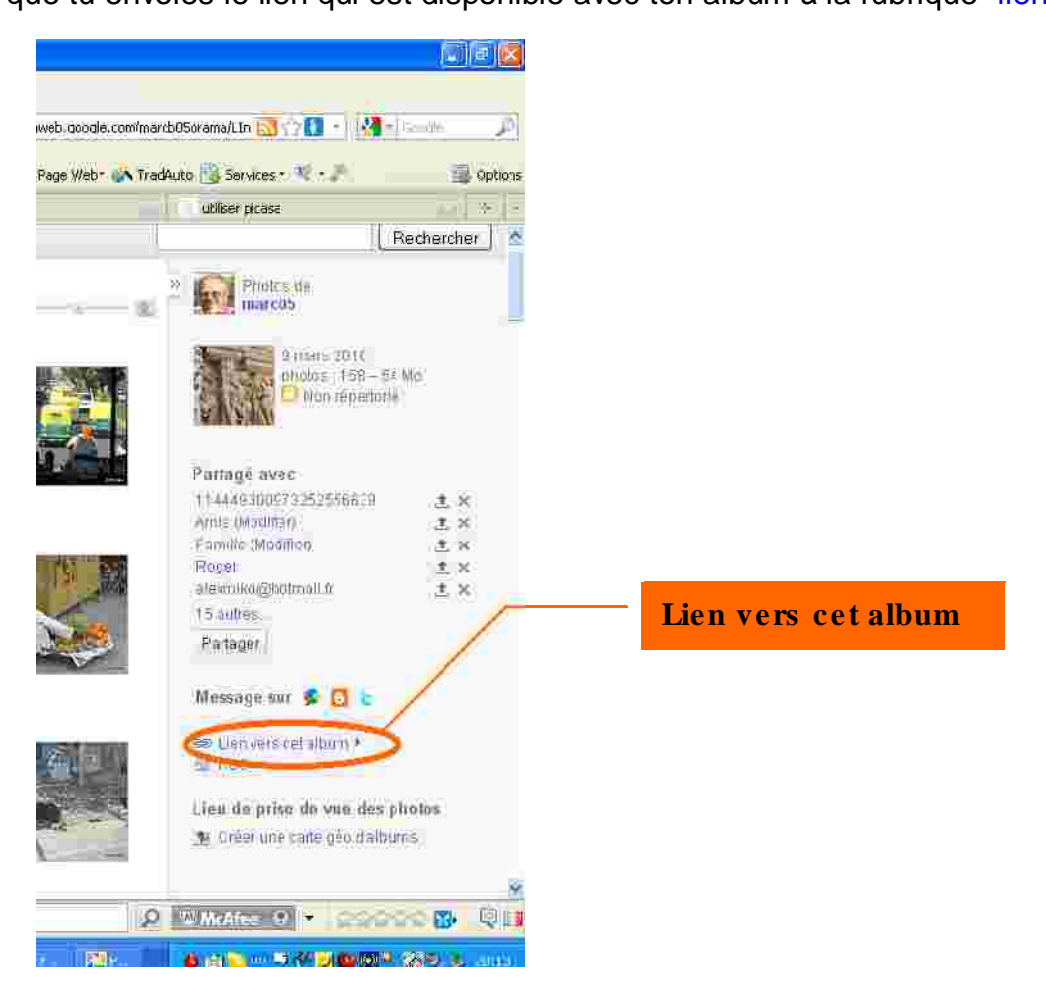

Tu cliques sur le lien et ça ouvre une boite de dialogue, sélectionne le texte qui se trouve dans la case blanche au dessous de "Collez le code HTML pour l'intégrer dans le site Web".

| Messaga aur 🗭 🔯 🖕                                                                                                    |                      |
|----------------------------------------------------------------------------------------------------|----------------------|
| Illen vers det album, ♥<br>Onlier is lien dans un e-mail du dans un<br>message inatardarie                                                                                                    |                      |
| http://pinasameh.googh.ono/masch16niama-                                                                                                    |                      |
| Reinitalise: le ller non réperioné                                                                                                    |                      |
| Coller le code HTML il integrer dans le<br>sile Wilch                                                                                                    |                      |
| Reading of Alex "Width: 104bx?"> Reading a "Year"<br>The second second s | Collez le code HTM   |
| Weat                                                                                                    | nour l'intégrer dans |
| B 888                                                                                                    | le site Web          |
| Lieu de prise de viie des photos                                                                                                    |                      |
| 🖳 Créar une cate ceo d'albomis                                                                                                    |                      |
|                                                                                                    |                      |
|                                                                                                    |                      |
|                                                                                                    |                      |

Tu fais "copier" puis dans un mail que tu m'envoies "coller" ainsi j'aurais tout un texte que j'utiliserai sur le site pour renvoyer vers tes photos.

Voilà un exemple de **lien complet** à mettre sur un site web, il doit contenir au début et à la fin ce qui est surligné en jaune :

<table</th>style="width:194px;"><td</td>align="center"style="height:194px;background:url(http://picasaweb.google.com/f/img/transparent\_album\_background.gif)no-repeatleft"><a</td>href="http://picasaweb.google.com//QuelquesPaysagesQuiMeSontChers"><img</td>

src="http://lh6.ggpht.com/marcb05orama/RcEFuLKhVfE/AAAAAAAAAUI/VCxDj-bA8UE/s160-

c/QuelquesPaysagesQuiMeSontChers.jpg" width="160" height="160" style="margin:1px 0 0 4px;"></a>style="text-align:center;font-family:arial,sans-serif;font-size:11px"><a href="http://picasaweb.google.com/.../QuelquesPaysagesQuiMeSontChers"

style="color:#4D4D4D;font-weight:bold;text-decoration:none;">quelques paysages qui me sont chers</a>

Ça commence par "table" et ça finit par "table".